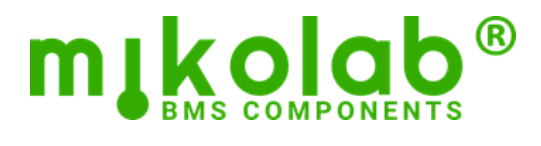

## BLC-MBUS-250 M-Bus - BACnet<sup>®</sup> Gateway

## Instrukcja obsługi

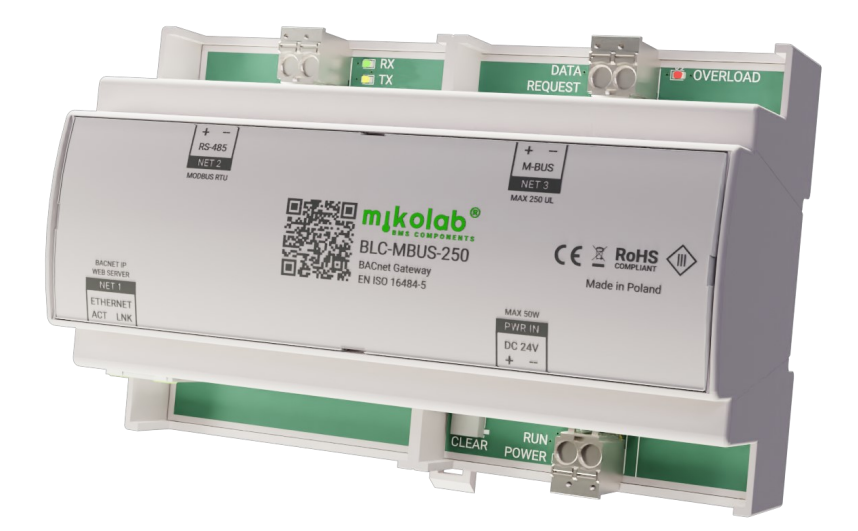

## POŁĄCZENIE

| Reset konfiguracji    | Jeżeli nie znamy adresu sieciowego lub hasła do urządzenia, można wykasować konfigurację        |         |
|-----------------------|-------------------------------------------------------------------------------------------------|---------|
| i ustawień            | stworzoną przez użytkownika i przywrócić domyślne ustawienia połączeniowe.                      | Adres I |
|                       | W tym celu należy:                                                                              |         |
|                       | <ul> <li>Podłączyć zasilanie i poczekać aż dioda RUN zacznie migać</li> </ul>                   |         |
|                       | <ul> <li>Przycisnąć na kilka sekund przycisk CLEAR aż dioda RUN przestanie migać</li> </ul>     |         |
|                       | <ul> <li>Puścić przycisk i poczekać aż dioda RUN zacznie znowu migać</li> </ul>                 |         |
| Domyślne ustawienia   | Adres IP: 192.168.0.13                                                                          |         |
| połączeniowe          | Maska podsieci: 255.255.255.0                                                                   |         |
|                       | Brama domyślna: 192.168.0.1                                                                     |         |
|                       | Adres Web Serwera: 192.168.0.13:8000                                                            |         |
|                       | Użytkownik/hasło: admin/admin                                                                   |         |
|                       | Port BACnet: BAC0 (47808)                                                                       |         |
|                       | BACnet ID: 8-cyfrowy numer seryjny z etykiety identyfikacyjnej                                  |         |
| Nawiązanie połączenia | <ul> <li>Zasil sterownik napieciem DC 24V i podłacz kablem sieciowym do komputera</li> </ul>    |         |
|                       | <ul> <li>Na karcie sieciowei komputera dodai adres IP z odpowiedniej podsieci</li> </ul>        |         |
|                       | <ul> <li>W przodadzne internetowej wpisz adres Web Serwera</li> </ul>                           |         |
|                       | W przegrądarce internetowej wpisz adres web serwera                                             |         |
|                       | <ul> <li>Pierwsze załadowanie strony może potrwać od kliku do klikudziesięciu sekund</li> </ul> |         |
|                       | Zaloguj się                                                                                     |         |

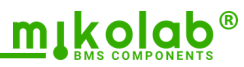

| KLUCZOWE REGUŁY                             |                                                                                                    |
|---------------------------------------------|----------------------------------------------------------------------------------------------------|
| Używaj unikatowych<br>identyfikatorów M-Bus | <ul> <li>Aby zagwarantować wiarygodność odczytów, każdy dodawany do sterownika licznik musi posiadać unikatowy 8-cyfrowy identyfikator M-Bus ID. Najczęściej jest on zaprogramowa-ny przez producenta i ściśle związany z naniesionym na obudowę numerem seryjnym.</li> <li>Dodanie do sterownika kilku liczników o tym samym identyfikatorze jest niemożliwe, nawet gdy mają różne adresy pierwotne, różnych producentów itp.</li> <li>Identyfikator M-Bus ID będzie dodany do nazw wszystkich obiektów BACnet związanych z danym licznikiem.</li> <li>Jeżeli identyfikator zostanie w liczniku zmodyfikowany, to licznik ten będzie potraktowany przez sterownik jako inny egzemplarz.</li> </ul> |
| Odpytuj po adresach<br>wtórnych             | <ul> <li>Zalecaną metodą odczytu liczników jest pytanie przez adres wtórny (secondary). Zwalnia to użytkownika z konieczności nadawania licznikom adresów pierwotnych oraz eliminuje związane z tym błędy. Jednak niektóre starsze liczniki mogą nie wspierać tej metody.</li> <li>Alternatywnie można odczytywać liczniki używając adresów pierwotnych (primary). Fabrycznie nowe liczniki mają najczęściej adres pierwotny ustawiony na wartość 0. Żeby skorzystać z adresów pierwotnych należy je zmienić na unikatowe, mieszczące się w zakresie 1-250.</li> </ul>                                                                                                    |
| Mapuj tylko<br>potrzebne rekordy            | <ul> <li>Chociaż każdy rekord danych licznika można zmapować na obiekt BACnet, to zma-<br/>powanie wszystkich naraz, spowoduje duże obciążenie procesora, pamięci i sieci<br/>komunikacyjnej. Zmniejszy to szybkość działania i pogorszy komfort użytkowania<br/>systemu.</li> </ul>                                                                                                    |
| Ustaw optymalne<br>Interwały odczytu        | <ul> <li>Dla każdego licznika można ustawić indywidualny interwał odczytu w zakresie 0 – 1440 minut (24h). Należy zwrócić uwagę, że zbyt częste odczyty mogą być przez licznik ignorowane lub mogą prowadzić do szybkiego zużycia jego baterii. Można to sprawdzić w dokumentacji danego licznika.</li> <li>Czas odczytania kolejno wszystkich liczników zależy od ich ilości, prędkości połączenia, strat sygnału itp. Taki cykl zajmuje od kilku, do kilkudziesięciu minut. Dla tego, skonfigurowanie zbyt krótkich interwałów, nie przyśpieszy odczytów. Jeżeli chcemy, żeby niektóre liczniki były odczytywane częściej, należy zróżnicować ich interwały odczytu.</li> </ul>                   |
| Podnoś limity<br>instalując licencje        | <ul> <li>Limit ilości liczników i prądu magistrali M-Bus zależy od zainstalowanych licencji. Podsta-<br/>wowa wersja sterownika ma licencję na 50 liczników. Można ją rozbudować o kolejne li-<br/>cencje po 50 liczników aż do 250.</li> <li>Zgodnie ze standardem M-Bus, maksymalny prąd magistrali można wyliczyć ze wzoru:<br/>Imax [mA] = Limit liczników * 1,5 + 120</li> </ul>                                                                                                    |

### UWAGI

BACnet<sup>®</sup> jest zastrzeżonym znakiem towarowym American Society of Heating, Refrigerating and Air-Conditioning Engineers (ASHRAE) stosowanym do oznaczania międzynarodowego standardu opisanego w normie: *PN-EN-ISO-16484-5*.
 M-Bus to europejski standard komunikacji przyrządów pomiarowych opisany w normach PN-EN 13757-2, PN-EN 13757-3.
 MBSheet to aplikacja do odczytu liczników M-Bus firmy Relay GmbH

Tibbo® VSP Manager to program do tworzenia i zarządzania wirtualnych portów szeregowych firmy Tibbo Technology Inc.

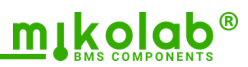

### **MAPOWANIE LICZNIKÓW M-Bus**

Poniżej opisana jest najszybsza ścieżka prowadzącą do wyszukania i zmapowania liczników M-Bus na obiekty BACnet<sup>®</sup>. Pominięto zaawansowane opcje, których konfiguracja wymaga wiedzy i doświadczenia w zakresie protokołu M-Bus. Aby modyfikować konfigurację, należy przejść do zakładki M-Bus to BACnet i w polu Mode Tryb konfiguracji wybrać tyb Config. W tym trybie odczyty cykliczne będą wstrzymane a wartości obiektów BACnet nie będą aktualizowane. Prąd magistrali M-Bus Na dole strony, w pasku stanu znajduje się bieżącą wartość prądu jałowego pobieranego przez liczniki z portu M-Bus. Na podstawie jego wartości można oszacować ilość podłączonych liczników. Typowy licznik pobiera jedną jednostkę obciążenia (1UL) czyli od 1,1 do 1,5 mA. Np. przy prądzie 134 mA możemy spodziewać się 90-120 liczników o poborze 1UL. OVERLOAD wskazuje na zwarcie lub przeciążenie magistrali zbyt dużą ilością liczników. Wyszukiwanie • Otwórz okno wyszukiwania klikając na ikonę Q liczników Wybierz metodę PRI tylko, gdy jesteś pewny, że wszystkie liczniki mają nadane unikatowe adresy. W przeciwnym wypadku wybierz metodę SEC. W pozostałych opcjach możesz pozostawić wartości domyślne Kliknij przycisk Search i obserwuj postęp w konsoli tekstowej ٠ Znalezione liczniki będą kolejno dodawane do listy Wyszukiwanie możesz przerwać przyciskiem Stop Mapowanie liczników Poprzez menu BACnet/Create object można tworzyć obiekt BACnet BV reprezentujący na obiekty BACnet zaznaczony licznik. Obiekt przyjmuje pierwszą wolną instancję z zakresu od 1 do limitu wynikającego z licencji. Jeżeli na tym etapie obiekt nie zostanie utworzony, to powstanie automatycznie podczas mapowania rekordów lub kopiowania konfiguracji na liczniku.

> • Usunięcie obiektu BV reprezentującego licznik przez menu **BACnet/Delete object** spowoduje kaskadowe usunięcie wszystkich obiektów powiązanych z tym licznikiem.

| m     | kolab <sup>®</sup><br>BLC-MBUS-25 | ⊚ Set        | tings 🔗      | M-Bus to BACnet      |            |                                |             |        |                  |                            | Log           | out    |
|-------|-----------------------------------|--------------|--------------|----------------------|------------|--------------------------------|-------------|--------|------------------|----------------------------|---------------|--------|
| Ċ     | <b>V</b> Filter                   |              |              |                      |            |                                |             |        |                  | Mode                       | Reading       | ~      |
|       | M-Bus Mete                        | r            |              |                      | Connection |                                |             |        | BACnet Object    |                            | Data Records  |        |
|       | Status ↑↓                         | ID ↑↓        | Addr †↓      | Model <b>↑</b> ↓     | Method ↑↓  | Baud rate $\uparrow\downarrow$ | Interval ↑↓ | CR     | Reference ↑ L    | Name ↑↓                    | Mapped ↑↓     |        |
|       | $\checkmark$                      | 11825108     | 1            | EMH-3-Electricity    | SEC        | 2400                           | 15 min      |        | BV 1             | Licznik energii 11825108   | 29            | =      |
|       | $\checkmark$                      | 00542734     | 2            | ABB-32-Electricity   | SEC        | 2400                           | 15 min      |        | BV 2             | Licznik energii 00542734   | 32            | =      |
|       | $\checkmark$                      | 14433858     | 249          | KAM-1-Electricity    | PRI        | 300                            | 15 min      |        | BV 3             | Licznik energii 14433858   | 7             | =      |
|       | $\checkmark$                      | 00410754     | 5            | ELS-2-Water          | SEC        | 2400                           | 360 min     |        | BV 4             | Wodomierz 00410754         | 6             | =      |
|       | ~                                 | 01311902     | 0            | REL-66-Gas           | SEC        | 2400                           | 15 min      |        | BV 5             | Gazomierz 01311902         | 6             | =      |
|       | $\checkmark$                      | 02392925     | 0            | BMT-161-Heat: Outlet | SEC        | 2400                           | 1440 min    |        | BV 6             | Ciepłomierz 02392925       | 10            | =      |
|       | $\checkmark$                      | 80439309     | 0            | KAM-53-Heat: Outlet  | SEC        | 2400                           | 15 min      |        | BV 8             | Ciepłomierz 80439309       | 30            | =      |
|       | $\checkmark$                      | 57000000     | 0            | IME-102-Electricity  | SEC        | 2400                           | 15 min      |        | BV 9             | Licznik energii 57000000   | 49            | =      |
|       | $\checkmark$                      | 35421027     | 11           | SEC-22-Electricity   | SEC        | 2400                           | 15 min      |        | BV 10            | Licznik energii 35421027   | 84            | =      |
|       | ×                                 | 12003380     | 8            | ACW-20-Water         | SEC        | 2400                           | 360 min     |        | BV 11            | Wodomierz 12003380         | 7             | =      |
| Con   | sole                              |              |              |                      |            |                                |             |        |                  |                            | A             | Û      |
| Error | while reading                     | data from sl | ave ID 12003 | 380                  |            |                                |             |        |                  |                            |               | ^      |
| I     |                                   |              |              |                      |            |                                |             |        |                  |                            |               |        |
| M-Bu  | s meters: 10                      | Online: 9 C  | urrent: 284m | A                    |            |                                | Fre         | ee: 22 | 4120B Min: 20881 | 6B FreeEXT: 14746248B MinE | XT: 14743112B | V1.1.4 |

## 

# Mapowanie rekordów na obiekty BACnet

- Pobierz dane z licznika, klikając na ikonę po prawej stronie odpowiedniego wiersza
- Zaznacz tylko te rekordy, które wymagają zmapowania
- Utwórz dla nich obiekty BACnet, klikając menu BACnet/Create object
- Możesz pozostawić opcje domyślne i zatwierdzić przyciskiem Create
- Przy liczniku pojawi się liczba zmapowanych rekordów
- Zweryfikuj poprawność nazw i wartości obiektów, a potem zamknij okno rekordów
- Jeżeli nie było obiektu BV reprezentującego licznik, to również został stworzony

| В | ACnet          | ×                      |                       |      |   |    |   |      |           |               |                                    |                      |  |  |
|---|----------------|------------------------|-----------------------|------|---|----|---|------|-----------|---------------|------------------------------------|----------------------|--|--|
|   | M-Bus Response |                        |                       |      |   |    |   |      | ion rules | BACnet Object |                                    |                      |  |  |
|   | #              | Value                  | Description           | Туре | Μ | S  | т | Mult | Offset    | Reference     | Name                               | Value                |  |  |
|   | 1              | 0 kWh                  | Energy                | Inst | 0 | 0  | 0 | ×1   | +0        | AV1001        | Energy (01244501#1)                | 0 kWh                |  |  |
|   | 2              | "2016-12-18T07:02:00Z" | Time point            | Inst | 0 | 0  | 0 |      |           | CSV1002       | Time point (01244501#2)            | 2016-12-18T07:02:00Z |  |  |
|   | 3              | "2000-00-00"           | Time point            | Inst | 0 | 1  | 0 |      |           | CSV1003       | Time point (01244501#3)            | 2000-00-00           |  |  |
|   | 4              | 0 kWh                  | Energy                | Inst | 0 | 1  | 0 | ×1   | +0        | AV1004        | Energy (01244501#4)                | 0 kWh                |  |  |
|   | 5              | "2017-01-01"           | Time point            | Inst | 0 | 1  | 0 |      |           | CSV1005       | Time point (01244501#5)            | 2017-01-01           |  |  |
|   | 6              | 12445                  | Fabrication No        | Inst | 0 | 0  | 0 | ×1   | +0        | AV1006        | Fabrication No (01244501#6)        | 12445                |  |  |
|   | 7              | 15                     | Size of storage block | Inst | 0 | 8  | 0 | ×1   | +0        | AV1007        | Size of storage block (01244501#7) | 15                   |  |  |
|   | 8              | 2629740 s              | Storage interval      | Inst | 0 | 8  | 0 | ×1   | +0        | AV1008        | Storage interval (01244501#8)      | 2629740 s            |  |  |
|   | 9              | "2016-12-01"           | Time point            | Inst | 0 | 22 | 0 |      |           | CSV1009       | Time point (01244501#9)            | 2016-12-01           |  |  |
|   | 10             | 0 kWh                  | Energy                | Inst | 0 | 8  | 0 | ×1   | +0        | AV1010        | Energy (01244501#10)               | 0 kWh                |  |  |
|   | 11             | 0 kWh                  | Energy                | Inst | 0 | 9  | 0 | ×1   | +0        | AV1011        | Energy (01244501#11)               | 0 kWh                |  |  |

#### Replikacja mapowania na inne liczniki

Replikacja konfiguracji służy do kopiowania ustawień mapowania pomiędzy licznikami wysyłającymi taki sam zestaw rekordów danych. Najczęściej chodzi o liczniki tego samego modelu, pytane o tą samą sekwencję rekordów. W innym wypadku replikacja może dać nieoczekiwanych rezultatów.

- Zaznacz licznik, z którego będziesz kopiował konfigurację
- Pobierz konfigurację wzorcową klikając menu Replication/Copy
- Zaznacz liczniki, na które będziesz kopiował konfigurację
- Skopiuj konfigurację na wybrane liczniki, klikając w menu Replication/Paste
- Nazwy obiektów BACnet zostaną utworzone na podstawie licznika wzorcowego

#### Odczyty cykliczne

Aby po zakończeniu konfiguracji wznowić odczyty cykliczne, wybierz w polu **Mode** tryb **Reading**. Wznowienie odczytów możesz potwierdzić obserwując postęp w konsoli.

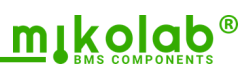

## LICZNIKI M-BUS na stacji roboczej BACnet

Aby sterownik był widoczny w sieci BACnet, parametry połączenia, skonfigurowane w zakładce Settings, powinny być zgodne z tą siecią.

**Obiekty reprezentujące** liczniki

- Liczniki reprezentowane są przez obiekty BV1...BV250.
- Stan licznika Active oznacza ustawienie go w kolejce do odczytu. Po odczytaniu obiekt przechodzi w stan Inactive. Kolejna zmiana na Active następuje po upłynięciu skonfigurowanego interwału odczytu. Domyślnie jest to 15 minut.
- Aby jednorazowo, poza interwalem odczytać licznik, należy zmienić jego stan na Active. Po ٠ odczytaniu obiekt wraca do stanu Inactive.

Obiekt ma status FAULT gdy wystąpi co najmniej jeden z powodów:

- Nie udał się ostatni odczyt
- Jakiegoś rekordu nie udało się zmapować na obiekt BACnet

| Search                     | 🌔 C  | Command             | i 🕶   🗮 Manage | 🖶 Manage 🕶 🛛 BV1-BV250   |  |          |   |          |  |  |  |  |
|----------------------------|------|---------------------|----------------|--------------------------|--|----------|---|----------|--|--|--|--|
| DCWWA                      |      | •                   | Object         | Name                     |  | Value    | 8 | Status   |  |  |  |  |
|                            | - Va | - Values (10 Items) |                |                          |  |          |   |          |  |  |  |  |
| O3-DIN-CPU 146000 (146000) |      | 0                   | BV1            | Licznik energii 11825108 |  | inactive |   |          |  |  |  |  |
| BLC-24B - 170328 (170328)  |      | •                   | BV2            | Licznik energii 00542734 |  | inactive |   |          |  |  |  |  |
| - Workstation              |      | Ð                   | BV3            | Licznik energii 14433858 |  | inactive |   |          |  |  |  |  |
| 🔂 LAGA (9898)              |      |                     | BV4            | Wodomierz 00410754       |  | inactive |   |          |  |  |  |  |
| LPK14 (141414)             |      |                     | BVS            | Gazomierz 01311902       |  | inactive |   |          |  |  |  |  |
|                            |      |                     | BV8            | Ciepłomierz 80439309     |  | inactive |   |          |  |  |  |  |
|                            |      | 0                   | BV9            | Licznik energii 57000000 |  | active   |   |          |  |  |  |  |
|                            |      | 0                   | BV10           | Licznik energii 35421027 |  | inactive |   |          |  |  |  |  |
|                            |      | 0                   | BV11           | Wodomierz 12003380       |  | inactive |   | <b>A</b> |  |  |  |  |

# **Obiekty reprezentujące**

- Wartości numeryczne są domyślnie mapowane jako obiekty AV (opcjonalnie LAV lub CSV)
- odczytane dane
- Wartości nienumeryczne są mapowane na obiekty typy CSV (Character String)
- Instancje tych obiektów mają od 4 do 6 cyfr. Pierwsze cyfry instancji są zgodne z numerem • BV reprezentującym licznik. Ostatnie 3 cyfry oznaczają kolejność rekordu w datagramie wysłanym przez licznik.

Obiekt ma status FAULT gdy:

- Nie udał się ostatni odczyt
- Reprezentowanego rekordu nie udało się zmapować na obiekt BACnet

| Search                       |      | 🜔 Command 🕶 🗮 Manage 🕶 11825108 |          |          |                          |  |            |   |        |  |  |
|------------------------------|------|---------------------------------|----------|----------|--------------------------|--|------------|---|--------|--|--|
| DCWWA                        |      | 0                               | -        | Object   | Name                     |  | Value      | 8 | Status |  |  |
|                              | - 11 | Value                           | es (11   | L Items) |                          |  |            |   |        |  |  |
| - O3-DIN-CPU 146000 (146000) |      |                                 |          |          |                          |  |            |   |        |  |  |
| - BLC-MBUS-250 (187188)      |      |                                 | $\sim$   | AV12001  | Energy (11825108#1)      |  | 0.4642 kWh |   |        |  |  |
| - Workstation                |      | 1                               | $\sim$   | AV12003  | Power (11825108#3)       |  | 0 kW       |   |        |  |  |
| LPK14 (141414)               |      | 1                               | ~        | AV12009  | Voltage L1 (11825108#9)  |  | 228.71 V   |   |        |  |  |
|                              |      |                                 | ∧        | AV12010  | Voltage L2 (11825108#10) |  | 0 V        |   |        |  |  |
|                              |      |                                 | ^        | AV12011  | Voltage L3 (11825108#11) |  | 0 V        |   |        |  |  |
|                              |      | 1                               | <        | AV12015  | Current L1 (11825108#15) |  | 0.001 A    |   |        |  |  |
|                              |      |                                 | <b>∧</b> | AV12016  | Current L2 (11825108#16) |  | 0.001 A    |   |        |  |  |
|                              |      |                                 | ^        | AV12017  | Current L3 (11825108#17) |  | 0.001 A    |   |        |  |  |
|                              |      |                                 | ∧        | AV12018  | Current N (11825108#18)  |  | 0.002 A    |   |        |  |  |
|                              |      | ]                               | ^        | AV12023  | Frequency (11825108#23)  |  | 49.987 Hz  |   |        |  |  |
|                              |      |                                 | ŋ        | BV12     | Licznik energii 11825108 |  | inactive   |   |        |  |  |
|                              |      |                                 |          |          |                          |  |            |   |        |  |  |
|                              |      |                                 |          |          |                          |  |            |   |        |  |  |

#### Prąd magistrali M-Bus

Sterownik prowadzi ciągły pomiar prądu pobieranego przez liczniki. Jest on reprezentowany przez obiekt **AV101**. W przypadku przeciążenia lub zwarcia, zasilanie portu jest wyłączane a status tego obiektu zmienia się na **FAULT**. Powrót zasilania i wznowienie pracy następuje w czasie około 3s od ustąpienia przyczyny wyłączenia.

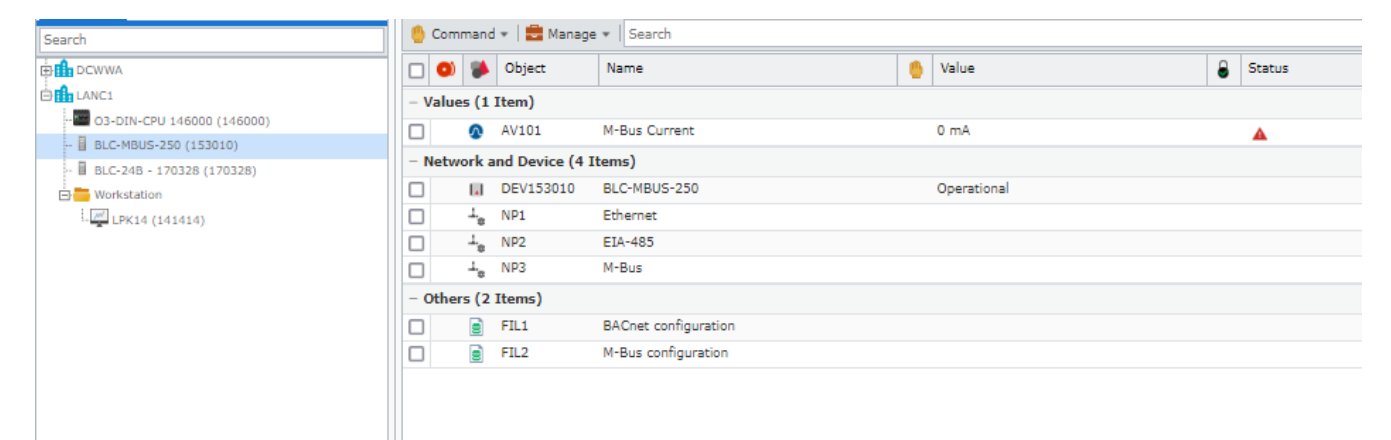

| <ul> <li>Sterownik wspiera tworzenie i przywracanie kopi zapasowych poprzez standardowe usługi<br/>BACnet. Podczas tworzenia backupu następuje również zapis konfiguracji do pamięci nieu-<br/>lotnej.</li> </ul> |
|----------------------------------------------------------------------------------------------------|
| <ul> <li>Zaleca się wykonywanie kopi zapasowych przed przystąpieniem do zmian w konfiguracji<br/>sterownika.</li> </ul>                                                                                           |
| <ul> <li>Zaleca się skonfigurowanie na stacji roboczej BACnet cyklicznego wykonywania kopi zapa-<br/>sowych.</li> </ul>                                                                                           |
| • Zapis konfiguracji do pamięci nieulotnej następuje automatycznie po każdym zaniku zasila-<br>nia, przed aktualizacją oprogramowania oraz w innych sytuacjach krytycznych.                                       |
|                                                                                                    |

 Proces zapisu i zegar czasu rzeczywistego podtrzymywane są przez kondensator, którego naładowanie następuje około 6 minut od załączenia zasilania. Po odłączeniu zasilania dioda RUN miga przez czas niezbędny do zakończenia zapisu.

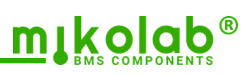

## VIRTUALNY PORT COM

|                                                   | Tryb Virtual COM umożliwia zdalny dostęp do liczników za pomocą obcych aplikacji konfiguracyj<br>nych i narzędzi diagnostycznych takich jak MBSheet. Wykorzystuje on technologię Serial-over-IP<br>która polega na przekierowaniu komunikacji M-Bus, poprzez protokół UDP do wirtualnego portu<br>COM w komputerze.                                                                                                    |  |  |  |  |  |  |  |  |  |  |
|---------------------------------------------------|----------------------------------------------------------------------------------------------------|--|--|--|--|--|--|--|--|--|--|
| Aktywacja<br>wirtualnego portu<br>na sterowniku   | <ul> <li>Aby aktywować obsługę wirtualnego portu na sterowniku, należy w polu Mode wybrać tryb Virtual COM. W tym trybie odczyty cykliczne będą wstrzymane a wartości obiektów BACnet nie będą aktualizowane.</li> <li>Otwórz okno ustawień klikając w menu Virtual COM/Settings. Wybierz i zatwierdź pręd-kość transmisji. Tą samą prędkość należy wybrać w aplikacjach, które będą łączyły się z licznikami.</li> </ul> |  |  |  |  |  |  |  |  |  |  |
| Konfiguracja sieci                                | <ul> <li>Komputer powinien mieć stały adres IP, zgodny z siecią sterownika. Tylko ostatni człon adresu ma się różnić.</li> <li>Jeżeli łączysz się przez router, to potrzebujesz adres bramy i maskę podsieci</li> <li>W zaporach firewall należy odblokować port UDP 1001.</li> </ul>                                                                                                    |  |  |  |  |  |  |  |  |  |  |
| Konfiguracja<br>portu wirtualnego<br>w komputerze | Aby nawiązać połączenie, na komputerze musisz mieć zainstalowaną aplikację zarządzającą<br>wirtualnymi portami. Sterownik był testowany z aplikacją Tibbo VSP Manager, którą można<br>pobrać ze strony producenta. Poniżej przykład konfiguracji:                                                                                                    |  |  |  |  |  |  |  |  |  |  |
|                                                   | VSP name: COMING For user: miros                                                                                                    |  |  |  |  |  |  |  |  |  |  |
|                                                   | Transport UDP V Transport TDI (default) V                                                                                                    |  |  |  |  |  |  |  |  |  |  |
|                                                   | Protocol:     provider:       Routing mode:     Server/Client         Connection mode:     On data                                                                                                    |  |  |  |  |  |  |  |  |  |  |
|                                                   | On-the-fly Out-of-Band V OTF index: 0                                                                                                    |  |  |  |  |  |  |  |  |  |  |
|                                                   | Listening 1001 Connection 5 timeout:                                                                                                    |  |  |  |  |  |  |  |  |  |  |
|                                                   | Destination                                                                                                    |  |  |  |  |  |  |  |  |  |  |
|                                                   | Specify by: IP-address V Browse for DS                                                                                                    |  |  |  |  |  |  |  |  |  |  |
|                                                   | IP-address: 192.168.0.13 : 1000                                                                                                    |  |  |  |  |  |  |  |  |  |  |
|                                                   | Import & export                                                                                                    |  |  |  |  |  |  |  |  |  |  |
|                                                   | OK Anuluj                                                                                                    |  |  |  |  |  |  |  |  |  |  |
|                                                   |                                                                                                    |  |  |  |  |  |  |  |  |  |  |

Użycie portuRaz skonfigurowany port wirtualny będzie dostępny w systemie operacyjnym komputera.w aplikacjachW aplikacjach należy ustawiać prędkość transmisji zgodną ze skonfigurowaną na sterowniku.

Wznowienie odczytów cyklicznych Po zakończeniu pracy w trybie Virtual COM, wybierz w polu **Mode** tryb **Reading**, aby wznowić odczyty cykliczne. Wznowienie odczytów możesz potwierdzić obserwując postęp w konsoli.

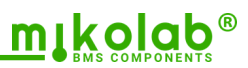

### **DIAGNOSTYKA SYGNAŁU M-Bus**

Tryb Analyzer pozwala diagnozować odpowiedź prądową licznika na poziomie elektrycznym. Największe korzyści z tego narzędzia będą miały osoby z wiedzą i doświadczeniem w zakresie transmisji M-Bus.

Przejście do trybuAby aktywować tryb diagnostyczny , należy przejść do zakładki M-Bus to BACnet i w polu Mo-<br/>de wybrać tyb Analyzer. W tym trybie odczyty cykliczne będą wstrzymane a wartości obiektów<br/>BACnet nie będą aktualizowane.

#### Zapis oscylogramu

- Wpisz adres licznika, do którego będzie wysłane zapytanie
- Ustaw opóźnienie przechwytywania (domyślnie 15000 us)
- Ustaw prędkość połączenia i opcjonalnie polecenie normalizacji NKE
- Wyślij zapytanie przyciskiem Send i poczekaj na wyświetlenie oscylogramu

#### Przykłady prawidłowego sygnału

20

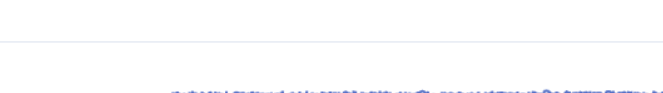

- Current - Base - Low TH - High TH

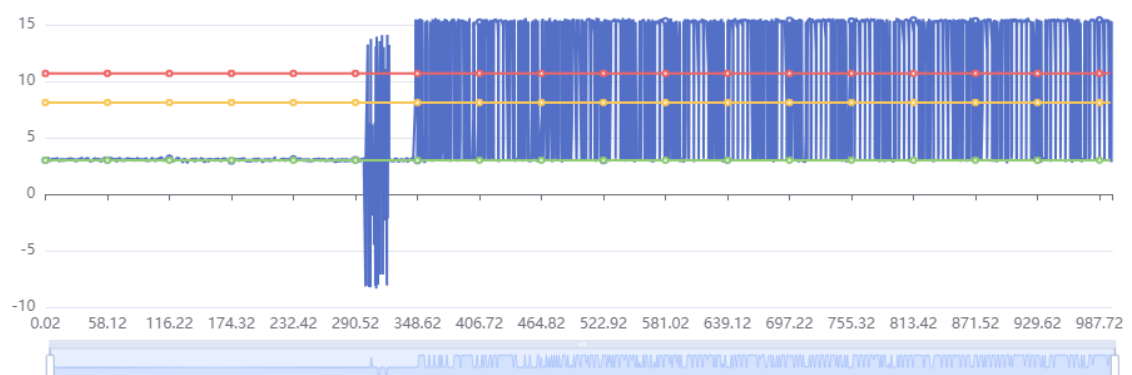

Zapytanie i odpowiedź licznika. Prąd jałowy magistrali ok. 3 mA (dwa liczniki).

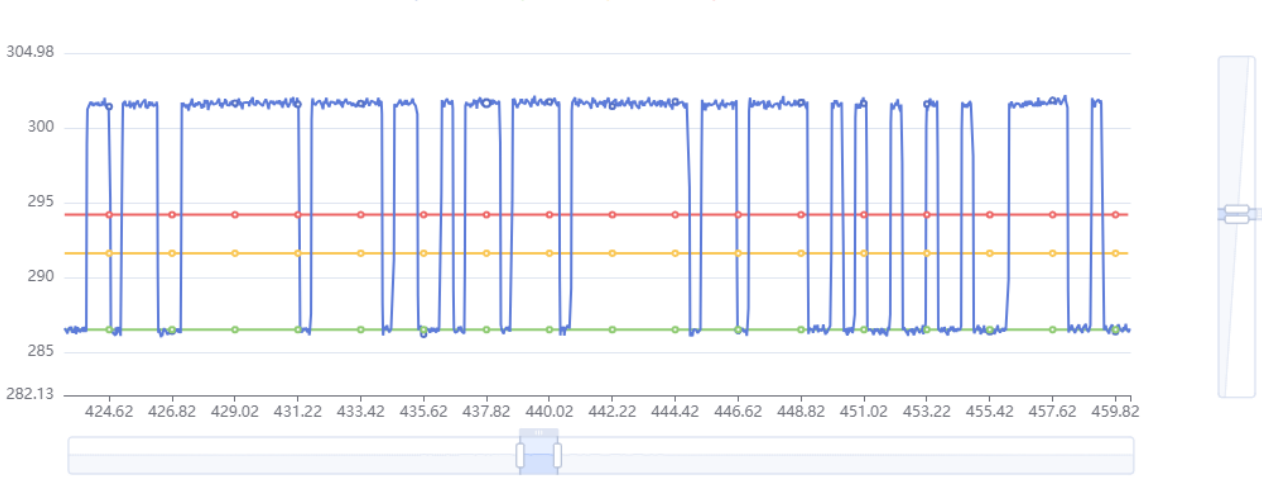

-O- Current -O- Base -O- Low TH -O- High TH

Powiększony wycinek odpowiedzi licznika. Prąd jałowy magistrali 287 mA (ok. 200 liczników).